## การใช้งาน Creative Cloud Desktop Apps ด้วยอีเมล @rsu.ac.th ในช่วง Covid-19

 เข้าเว็บไซต์ <u>https://creativecloud.adobe.com/</u> จากหน้าจอข้างต้น ให้เลือก Continue with Google

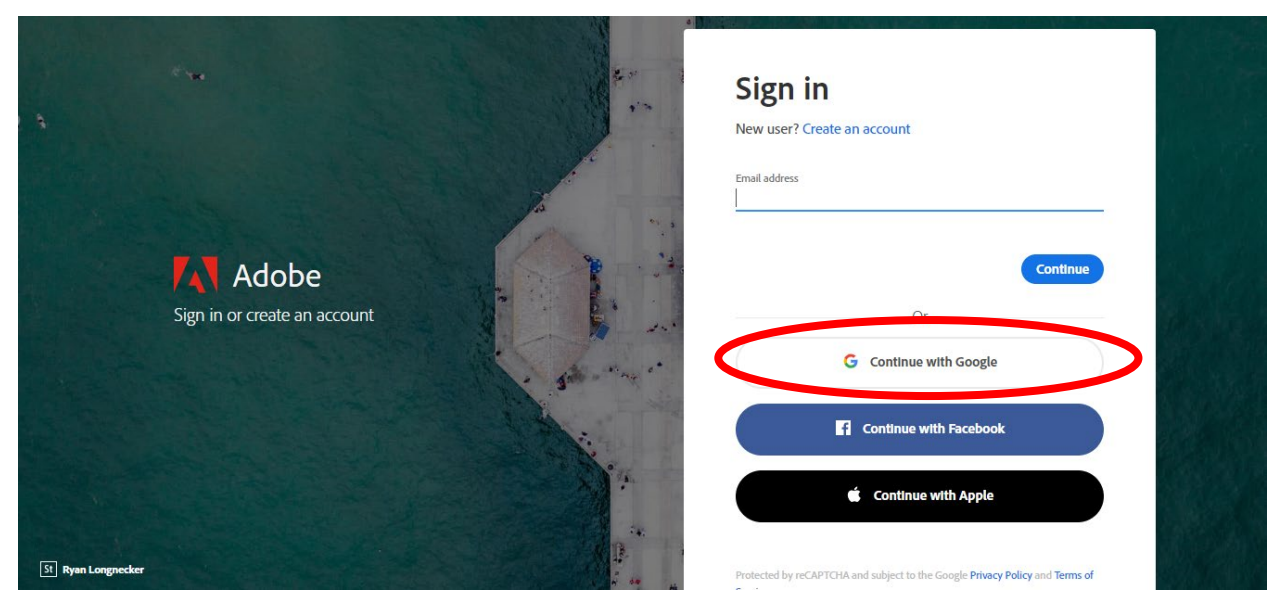

2. ให้ใส่อีเมล @rsu.ac.th จากนั้นกดปุ่ม Next และให้ใส่รหัสผ่านของอีเมล และกดปุ่ม Next อีกครั้งหนึ่ง

| G Sign in with Google                                                                                                    | G Sign in with Google                                                                                                    |
|----------------------------------------------------------------------------------------------------|----------------------------------------------------------------------------------------------------|
| Sign in<br>Continue to adobe.com                                                                                                    | Wutthipong Chinnasri                                                                                                    |
| Email or phone<br>wutthipong.c@rsu.ac.th<br>Forgot email?                                                                                                    | Enter your password                                                                                                    |
| To continue, Google will share your name, email address,<br>language preference and profile picture with adobe.com.<br>Before using this app, you can review adobe.com's<br><b>privacy policy</b> and <b>terms of service</b> . | To continue, Google will share your name, email address,<br>language preference and profile picture with adobe.com.<br>Before using this app, you can review adobe.com's<br><b>privacy policy</b> and <b>terms of service</b> . |
| Create account Next                                                                                                    | Forgot password?                                                                                                    |
| English (United Kingdom) 👻 Help Privacy Term:                                                                                                    | s English (United Kingdom) 👻 Help Privacy Terms                                                                                                    |

 หากอีเมลและรหัสผ่านถูกต้องจะเข้าสู่งหน้าจอด้านล่างนี้ ให้เลือก Tab โปรแกรมที่ต้องการและกดปุ่ม Get desktop app

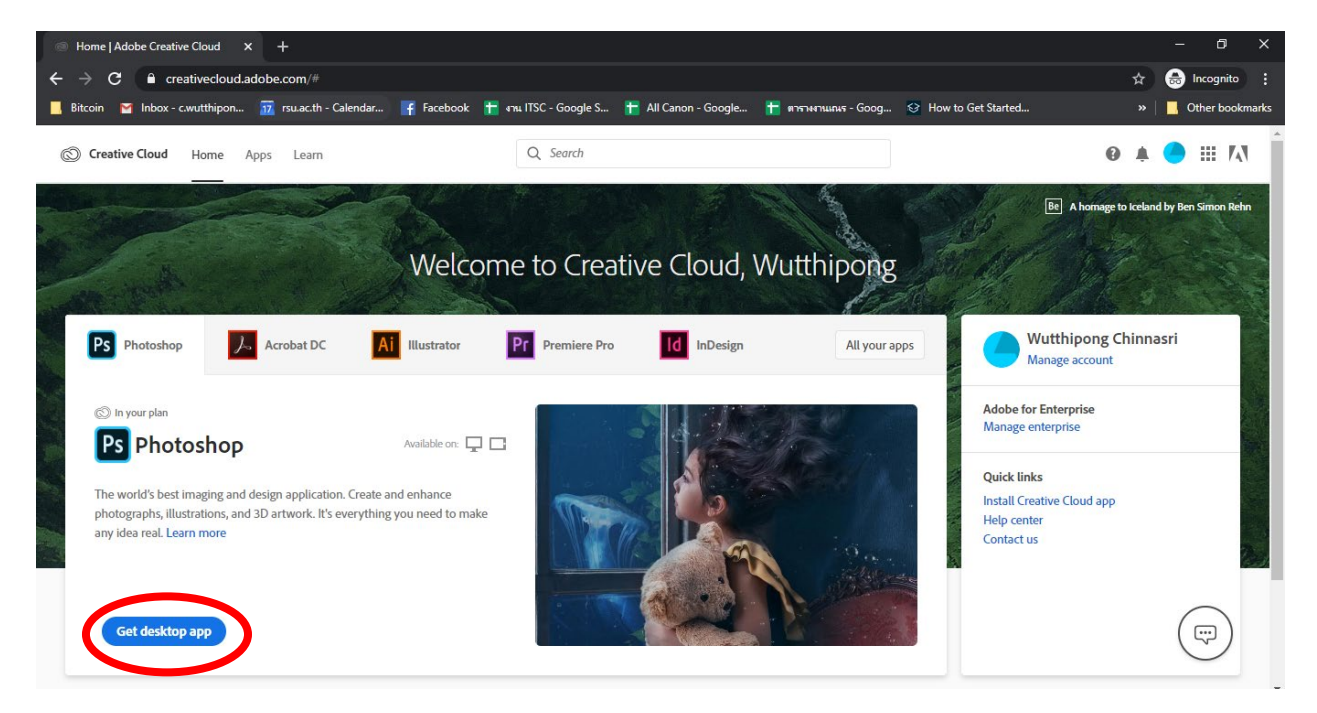

4. จะเข้าสู่หน้าจอรายละเอียดของแต่ละโปรแกรม จากนั้นให้กดปุ่ม Download

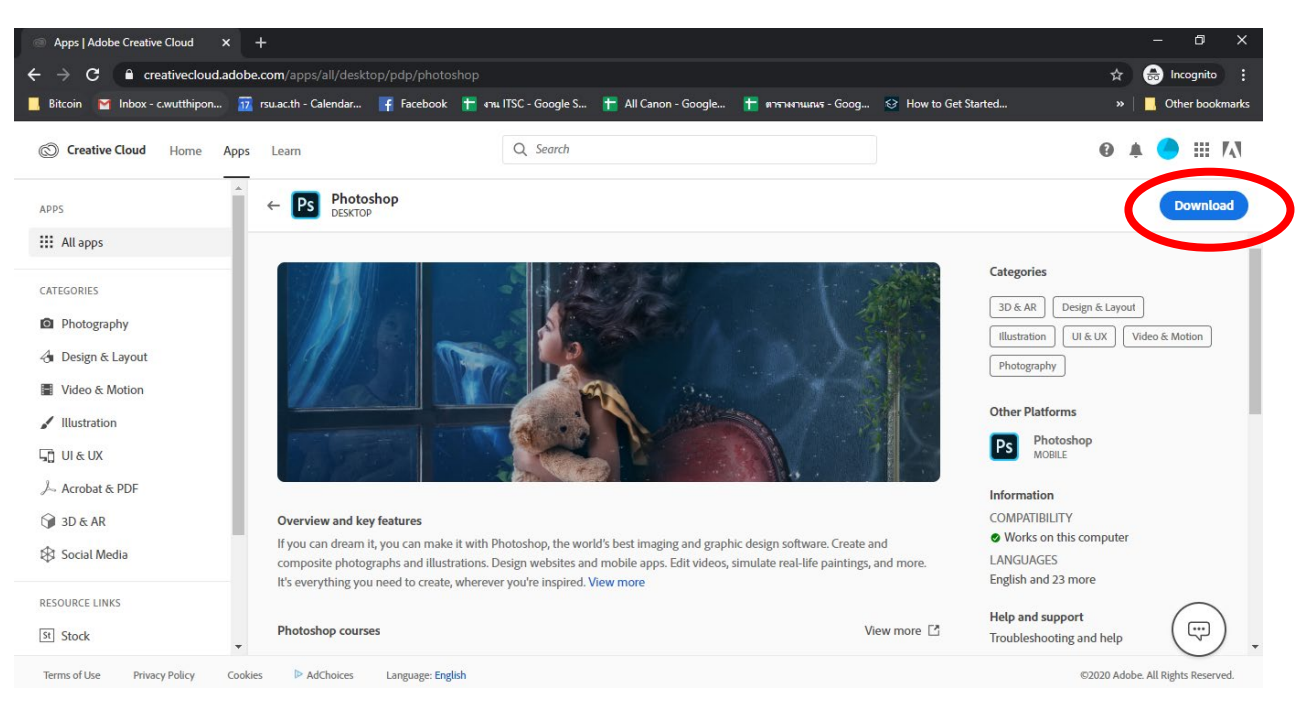

5. ทำการ Download และติดตั้งตามขั้นตอนปกติ